## **THE CALIFORNIA REAL-TIME NETWORK:**

## **Geodetic RTK Surveying**

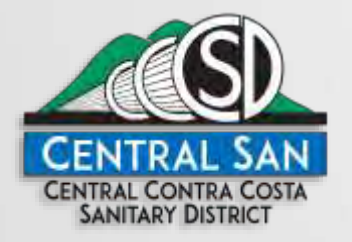

GREG ST. JOHN, PLS CENTRAL CONTRA COSTA SANITARY DISTRICT MARCH 25, 2018

## **How Do I Connect to CRTN?**

1. Need RTK rover with internet access

#### 2. NTRIP Access:

 CCS83 Zone 1-2: IP=132.239.152.175, Port=2104; CCS83 Zone 3-4: IP=132.239.152.175, Port=2103 CCS83 Zone 5: IP=132.239.154.80 Port=2104; CCS83 Zone 6: IP=132.239.154.80, Port=2103

3. Need Account ( username & password )

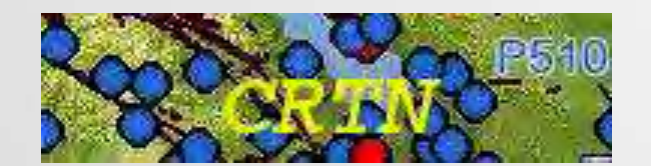

How Do I Connect to the CRTN?

#### CRTN Web Page

http://sopac-csrc.ucsd.edu/index.php/crtn/

#### **CRTN Registration**

| C<br>S<br>R<br>C                                                                                           |                                                        |
|----------------------------------------------------------------------------------------------------|--------------------------------------------------------|
| ORTN Registration                                                                                          |                                                        |
|                                                                                                    | 25%                                                    |
| . Please provide your business contact information rather th<br>nformation, especially your email address. | an your personal information. Please double check your |
| Name (First and Last Required)                                                                             |                                                        |
| Employer/Company (enter NA If not<br>ipplicable)                                                           |                                                        |
| Business Address.                                                                                          |                                                        |
| usiness Address (Continued)                                                                                |                                                        |
| City/Town:                                                                                                 |                                                        |
| State/Province                                                                                             |                                                        |
| ZIP/Postal Code:                                                                                           |                                                        |
| Phone Number                                                                                               |                                                        |
| Business Email Address:                                                                                    |                                                        |
| Business Website Address (enter NA if not                                                                  | 600                                                    |
|                                                                                                    |                                                        |
|                                                                                                    |                                                        |

California Spatia Reference Center

#### (https://surveymonkey.com/r/crtn\_registration)

## **Connection Examples**

- Trimble Access
- Topcon Magnet
- Carlson SurvCE
- Leica Captivate

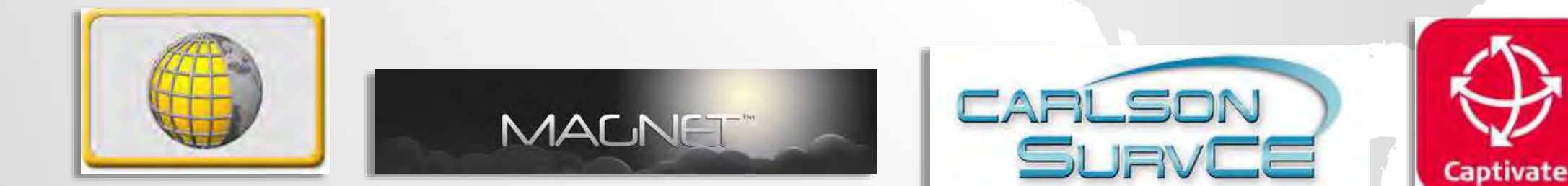

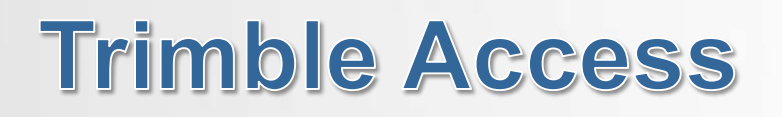

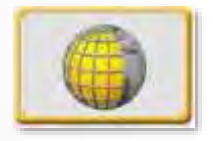

## Step 1 – Settings

## **Step 2 - Connect**

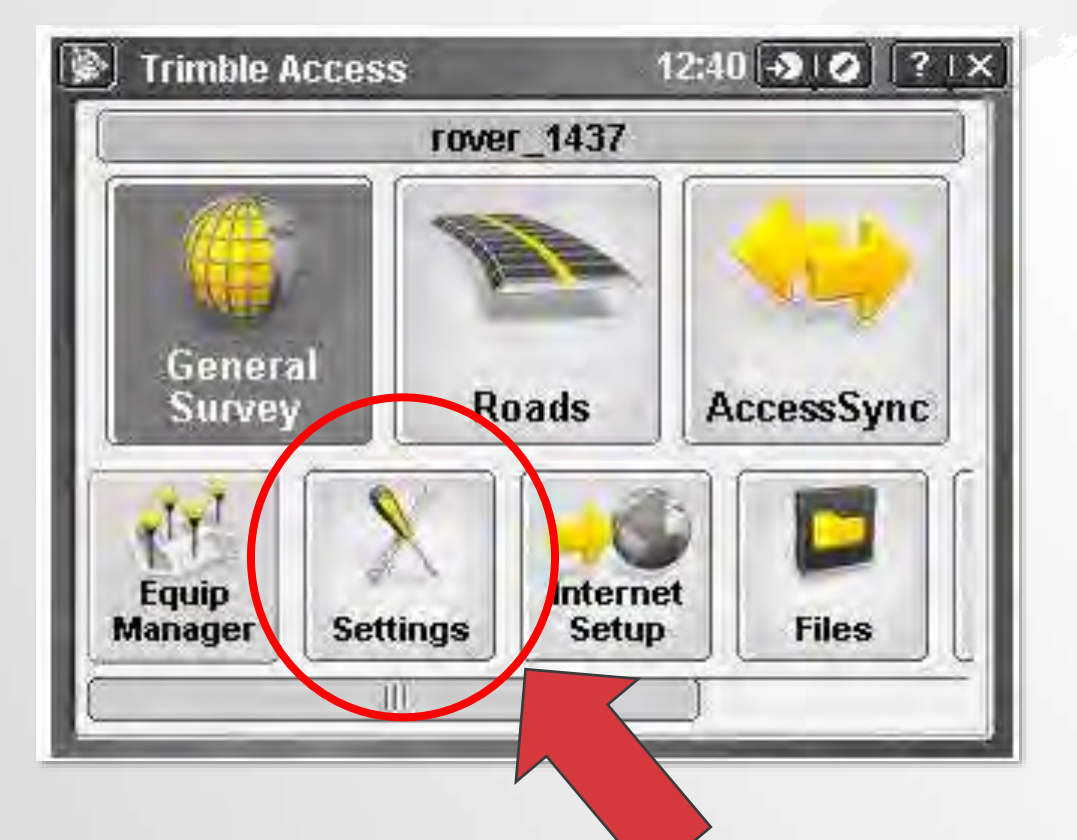

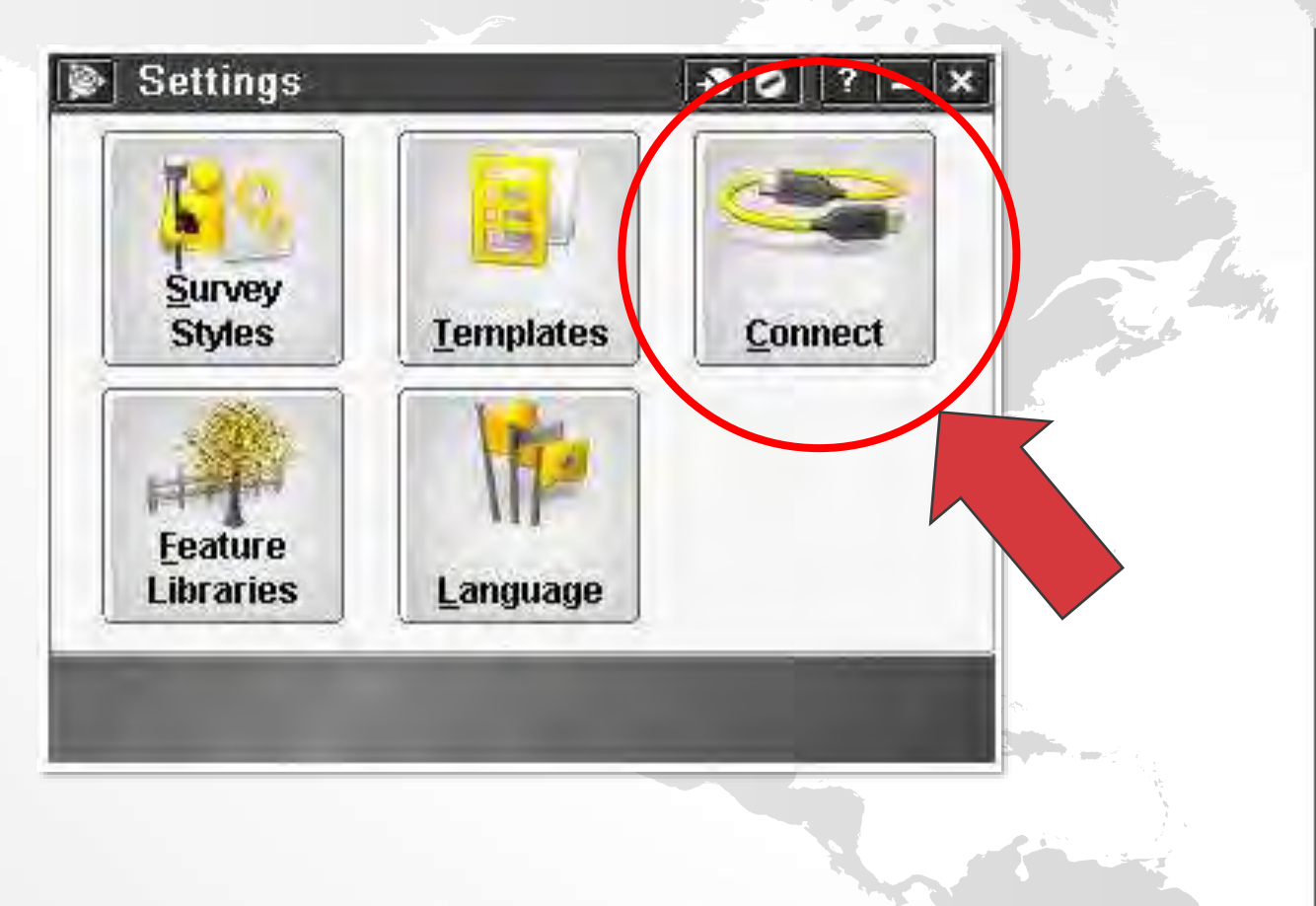

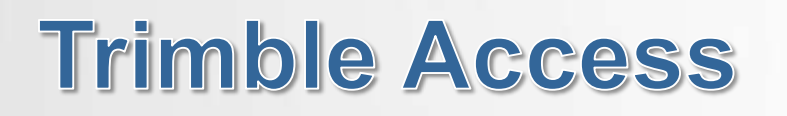

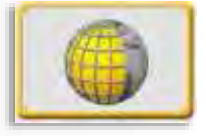

## Step 3 – GNSS Contacts

## **Step 4 - Connect**

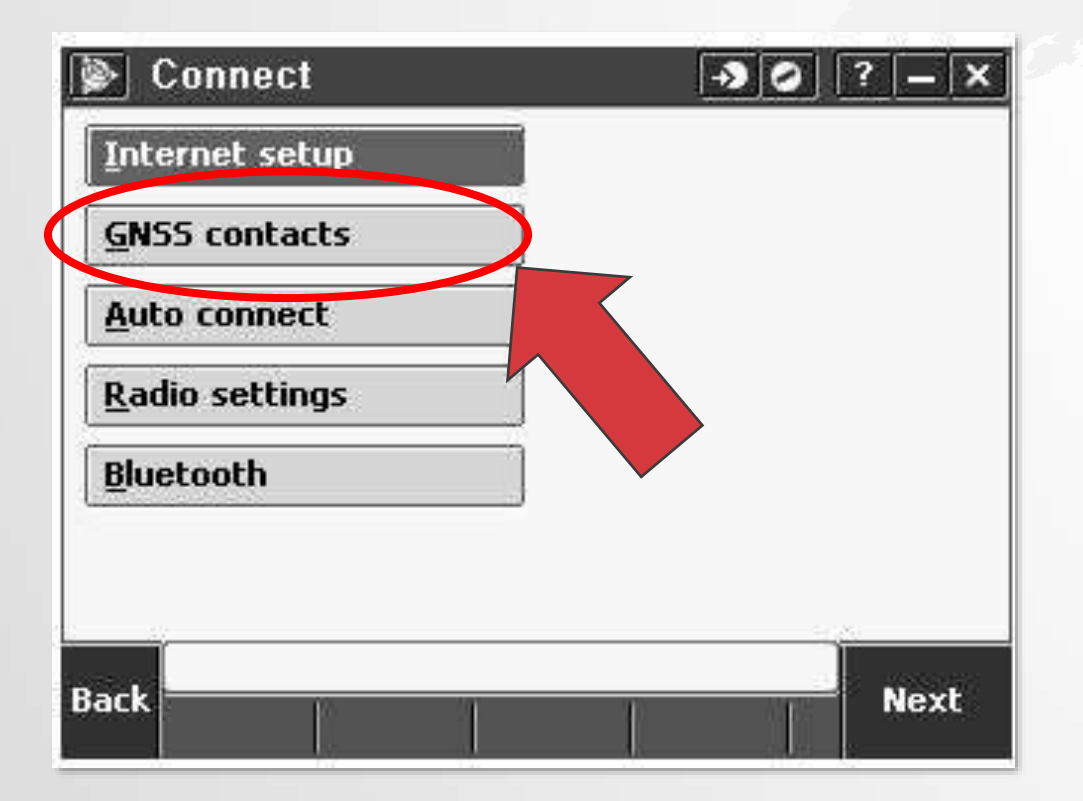

| lame       | Туре           |
|------------|----------------|
| CRTN EBRPD | Internet rover |
| CRTN-WiFi  | Internet rover |
| CSDS VSN   | Internet rover |
|            |                |
| Esc        | Ed             |

## **Trimble Access**

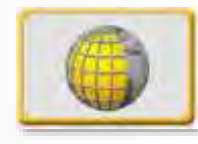

#### **Step 5 – Connection Type**

#### Step 6 – Address & Account

| 🐌 Edit GNSS cont                             | act      | -> 0 ?    | '   _   X |
|----------------------------------------------|----------|-----------|-----------|
| Name:<br>CRTN-WIFi                           |          |           |           |
| Network connection:                          |          |           |           |
| i-Fi, ActiveSync 🚺 🕨                         |          |           |           |
| NTRIP Configuration —<br>Use RTX (Internet): | Use NTR: | (P:       |           |
| Use NTRIP v1.0:                              | Use prox | y server: | 1/2<br>▼  |
| Esc                                          |          |           | Store     |

|          | ername: | ><            | NTRIP password: | $\geq$ |  |
|----------|---------|---------------|-----------------|--------|--|
| Address: |         | $\overline{}$ | IP Port:        |        |  |
| 32.239.1 | 52.175  |               | 2103            | 1      |  |
|          |         |               |                 |        |  |
| ]        |         |               |                 | 2/2    |  |

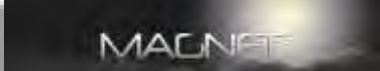

## Step 1 – Setup Step 2 – Survey Settings

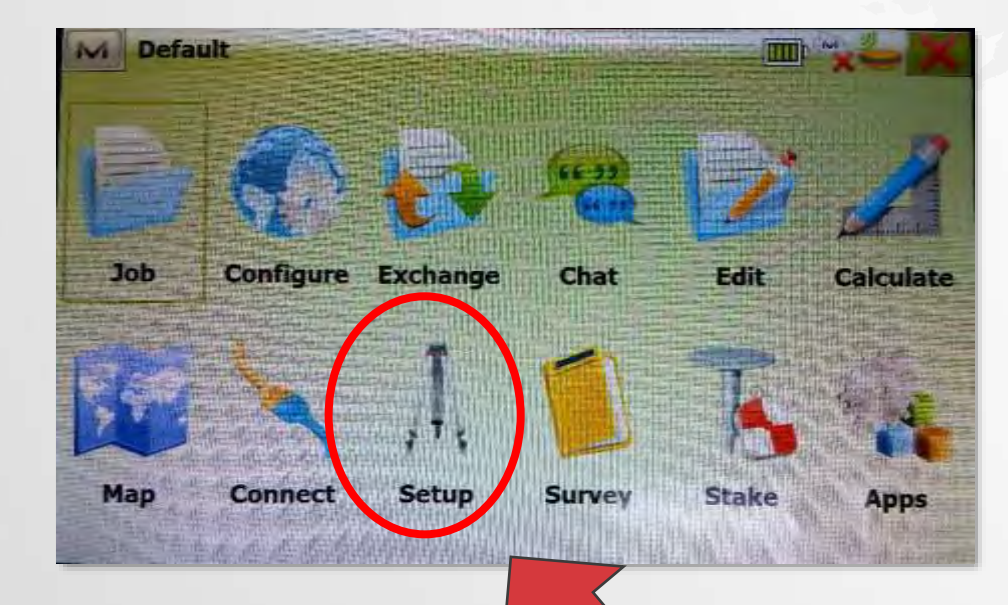

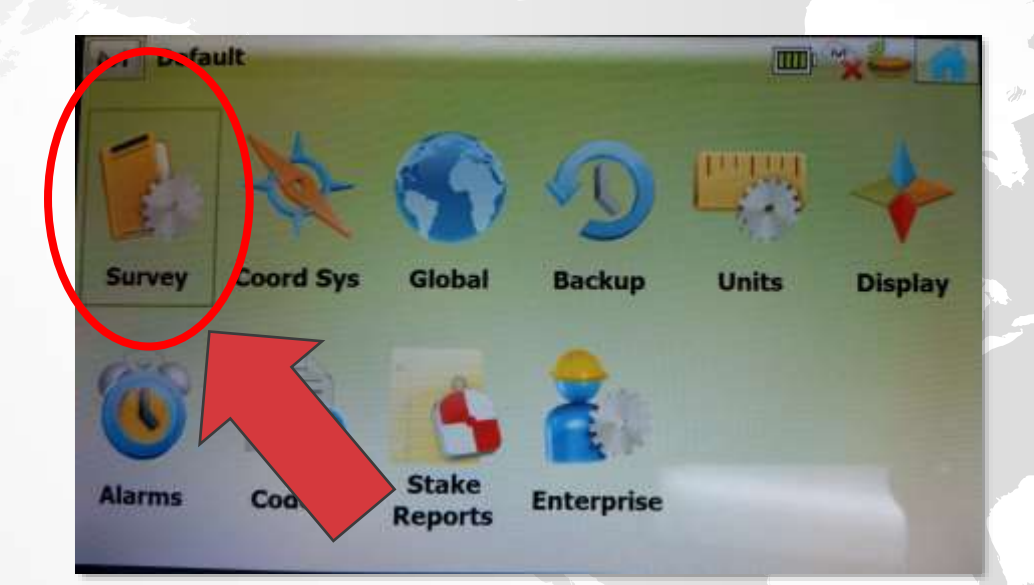

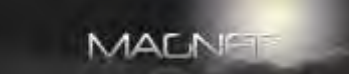

#### **Step 3 – GPS Configurations**

#### **Step 4 – Add Configuration**

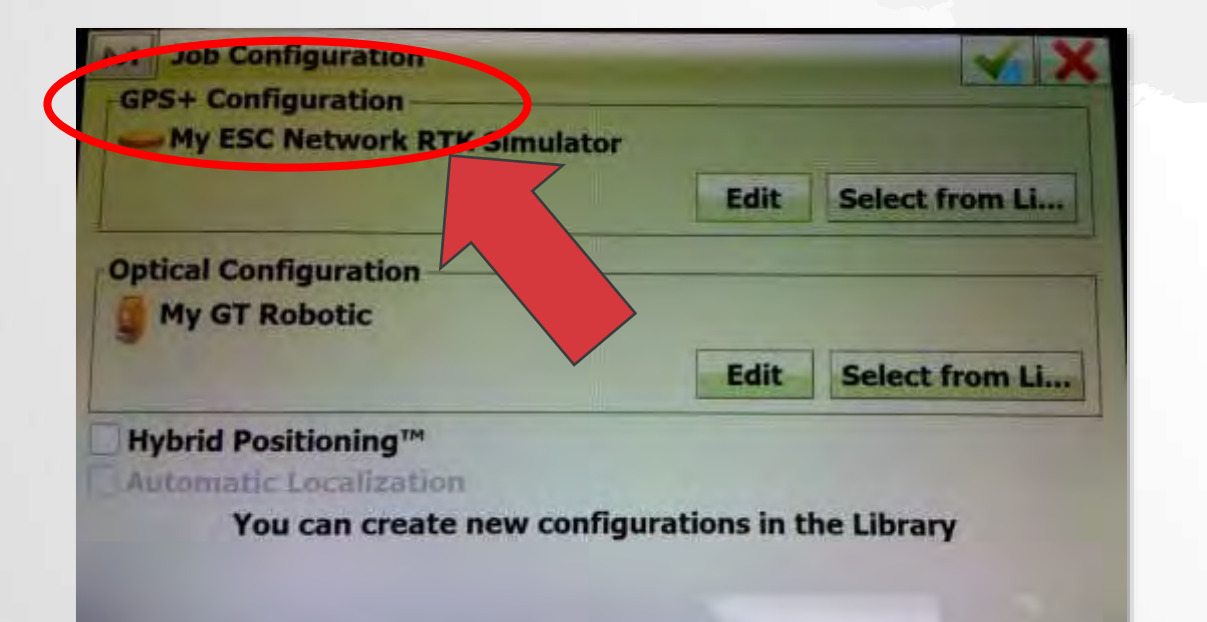

| Select a Configuration to Import   Configuration Name Type   My PP DGPS PP DGPS   My RTK HiperGa RTK   My Generic NMEA Real Time DGPS/NMEA   Hiper HR NTRIP Network RTK | X |
|----------------------------------------------------------------------------------------------------|---|
| Configuration NameTypeMy PP DGPSPP DGPSMy RTK HiperGaRTKMy Generic NMEAReal Time DGPS/NMEAHiper HR NTRIPNetwork RTK                                                     |   |
| My PP DGPSPP DGPSMy RTK HiperGaRTKMy Generic NMEAReal Time DGPS/NMEAHiper HR NTRIPNetwork RTK                                                                           |   |
| My RTK HiperGaRTKMy Generic NMEAReal Time DGPS/NMEAHiper HR NTRIPNetwork RTK                                                                                            |   |
| My Generic NMEA   Real Time DGPS/NMEA     Hiper HR NTRIP   Network RTK                                                                                                  |   |
| Hiper HR NTRIP Network RTK                                                                                                    |   |
|                                                                                                    |   |
| My ESC Network RTK Network RTK                                                                                                    | e |
| My ESC Network RTK Simulator Network RTK                                                                                                    |   |
|                                                                                                    |   |
| Delete Edit Ado                                                                                                    |   |
|                                                                                                    |   |
|                                                                                                    |   |

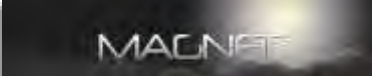

#### **Step 5 – Configuration**

#### **Step 6 – Receiver**

| M | Configuration |                                                                                                    |             |              |        | ××                |
|---|---------------|----------------------------------------------------------------------------------------------------|-------------|--------------|--------|-------------------|
|   | Name          |                                                                                                    | My ESC Net  | work PTK Sim | ulator |                   |
|   | Туре          |                                                                                                    | Network RT  | K            | diator |                   |
|   | Corrections   | <                                                                                                    | Single Base |              |        |                   |
|   | Protocol      | <                                                                                                    | NTRIP       |              | >      | -                 |
|   |               |                                                                                                    |             |              |        |                   |
|   |               |                                                                                                    |             |              |        |                   |
|   |               | la normalia de la composición de la composición de la composición de la composición de la composición de la com<br>La composición de la composición de la composición de la composición de la composición de la composición de la c |             |              | Ne     | +~~               |
|   |               |                                                                                                    |             |              | Inc.   | The second second |

|                 | Rover        | ode        |  |
|-----------------|--------------|------------|--|
| $\triangleleft$ | Manufacturer | Simulation |  |
|                 |              |            |  |
|                 |              |            |  |
|                 |              |            |  |
|                 | Post Process | ng         |  |
|                 |              |            |  |

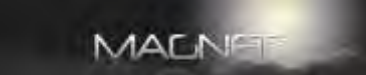

#### **Step 7 – Configure Rover**

|                | Bluetooth                                                                                                    | - |
|----------------|----------------------------------------------------------------------------------------------------|---|
| Receiver Model | HiPer V                                                                                                    |   |
| Serial Number  |                                                                                                    |   |
| Elevation Mask | 13 deg                                                                                                    |   |
| Antenna        | HiPer V                                                                                                    | - |
| Antenna        | Provide the second second seco |   |
| Ant Height     | 4.75 USft                                                                                                    |   |

#### Step 8 – Address

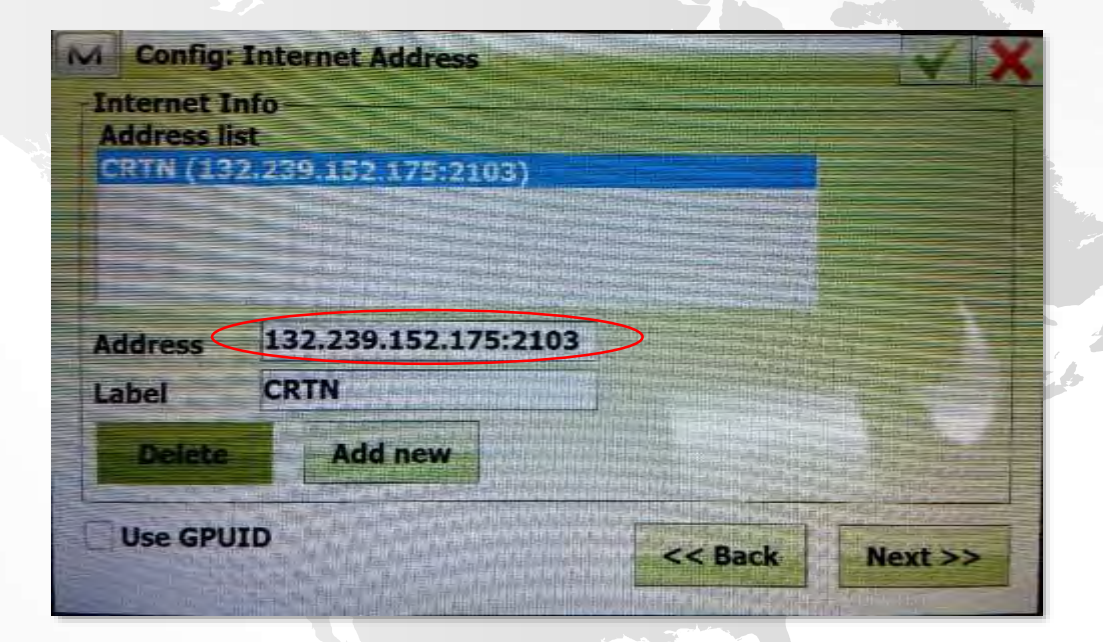

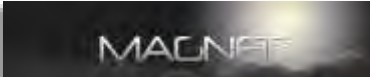

#### Step 9 – Account

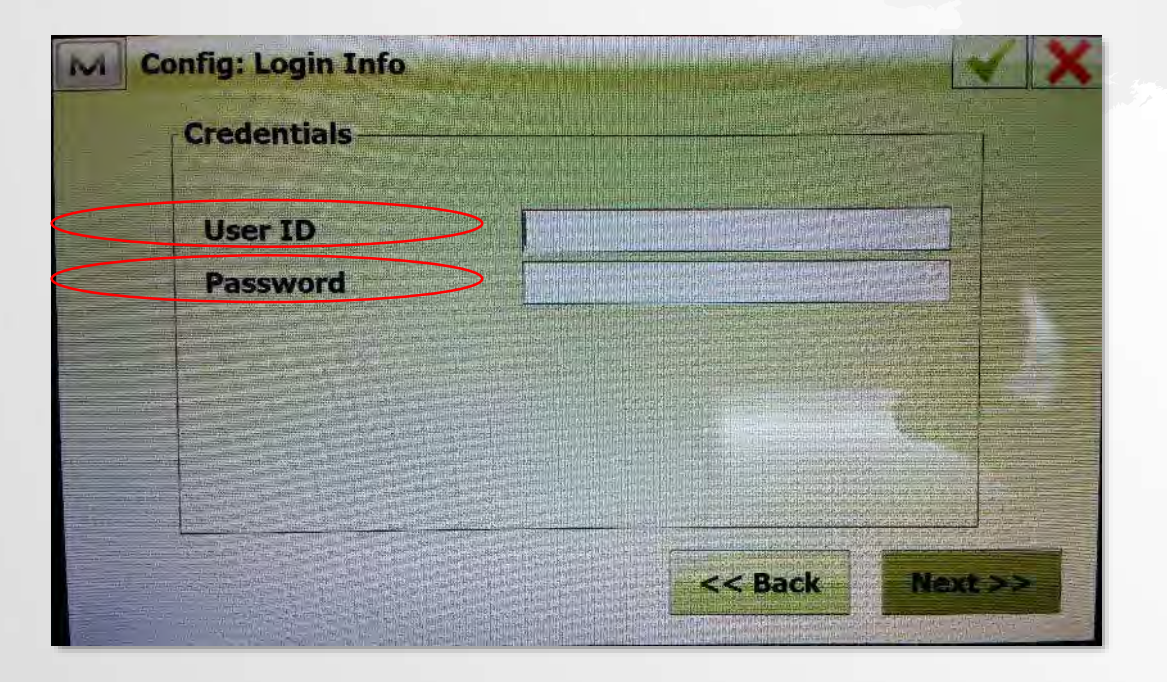

#### **Step 10 – Connect**

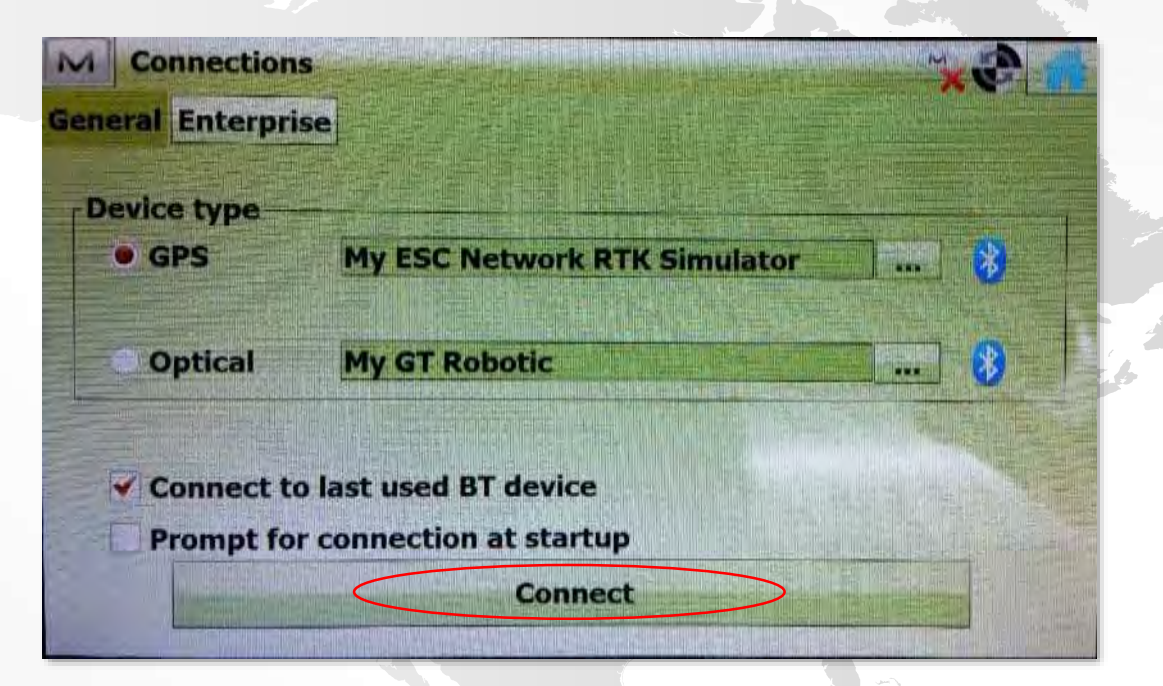

## **Carlson SurvCE**

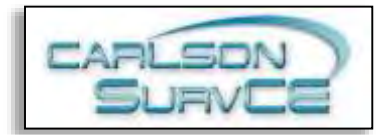

## Step 1 – Settings

## **Step 2 - Connect**

| JOB:CRTN_TEST             |      | 1                            |    |
|---------------------------|------|------------------------------|----|
| <u>F</u> ile <b>Equip</b> | Surv | rey <u>C</u> OGO <u>R</u> oa | ad |
| 1 Total Station           | 1    | <u>6</u> Localization        | -  |
| 2 GPS Base                | 濕    | 7 Monitor/Skyplot            | -  |
| 3 GPS Rover               | R    | 8 Tolerances                 | 12 |
| 4 GPS Utilities           | V    | 9 Peripherals                | Nà |
| <u>5</u> Configure        | ~    | 0 About SurvCE               |    |

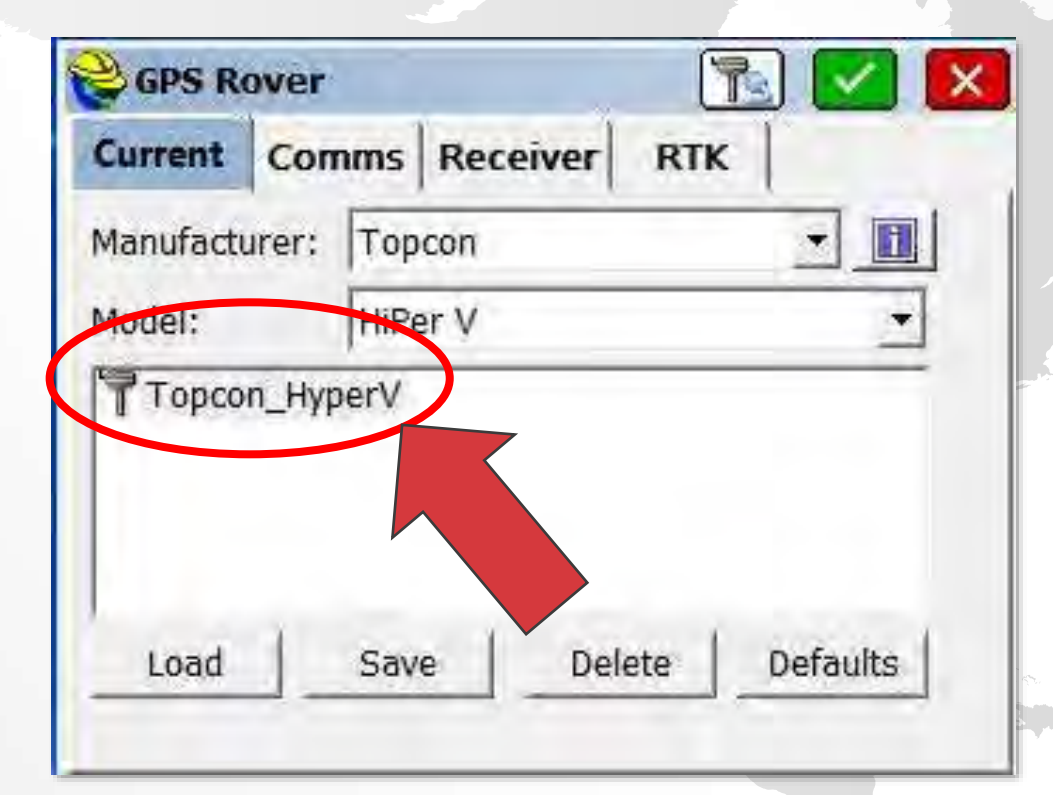

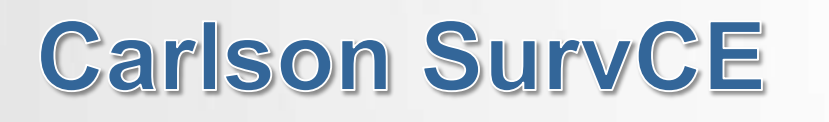

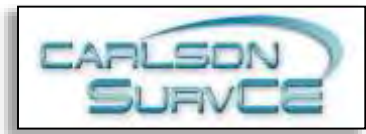

## Step 3 – Communications Step 4- Receiver

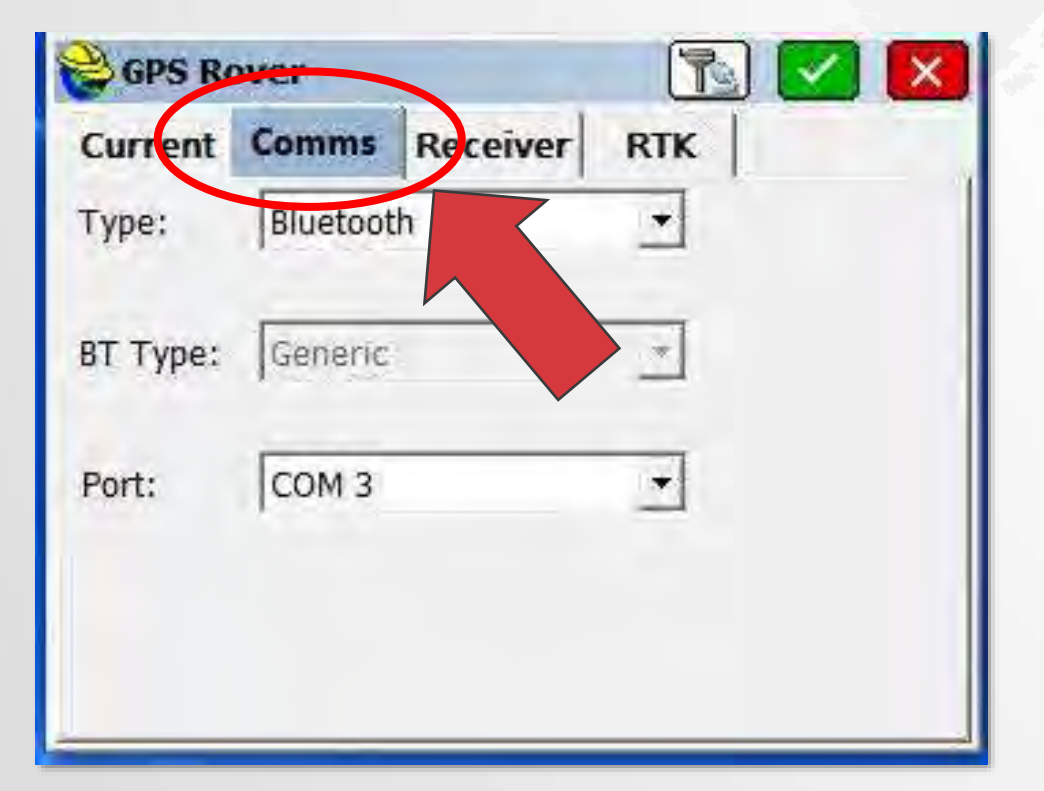

| GPS Rover                          |                     | 🔽 🛽                 |
|------------------------------------|---------------------|---------------------|
| urrent Comms                       | Receiver RTK        |                     |
| ntenna Type: [TPS                  | SHIPER_V . TE       | Vert                |
| ntenna Height: 6.56                | 517 ft Abs. 93.2    | <u>S</u> lant<br>mm |
| Elevation Mask:                    | 15                  | •                   |
| Ser a derra a los a el der         |                     |                     |
| Position Rate:                     | 1 Hz                | 1                   |
| Position Rate:<br>RTK Calculation: | 1 Hz<br>Extrapolate | -                   |

## **Carlson SurvCE**

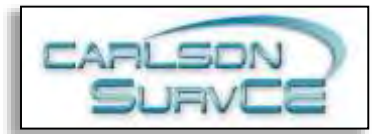

#### **Step 5 – RTK Configuration**

## Step 6 – NTRIP setup

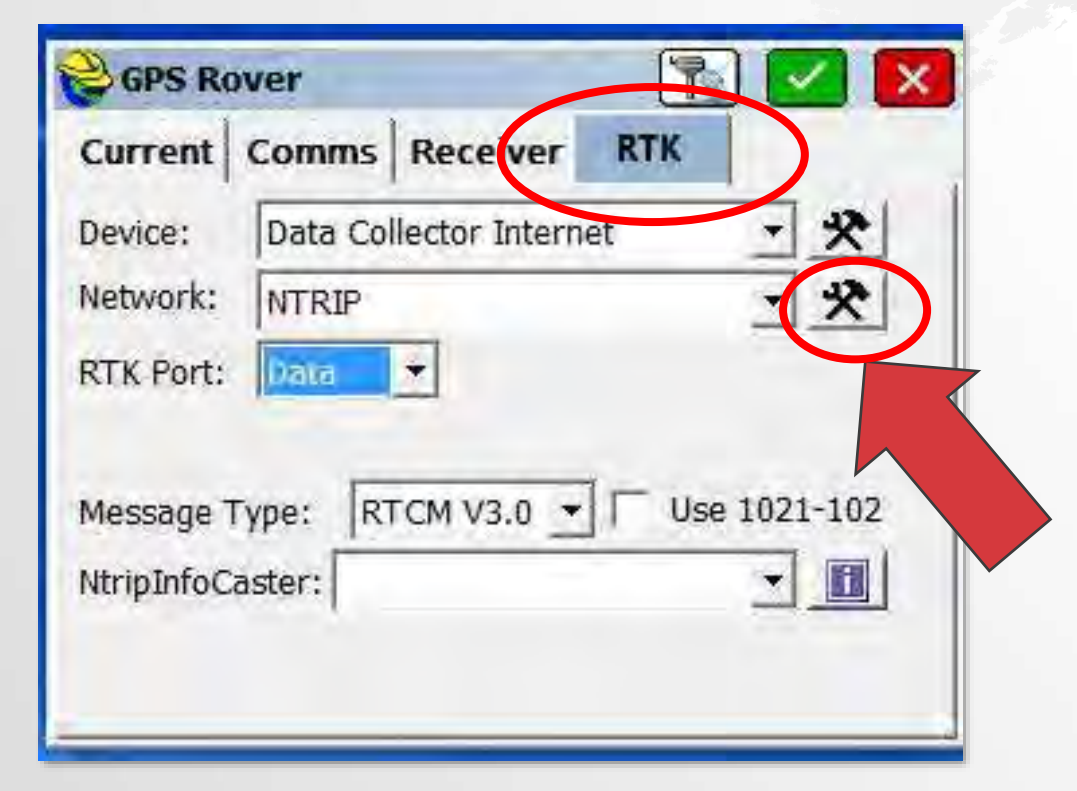

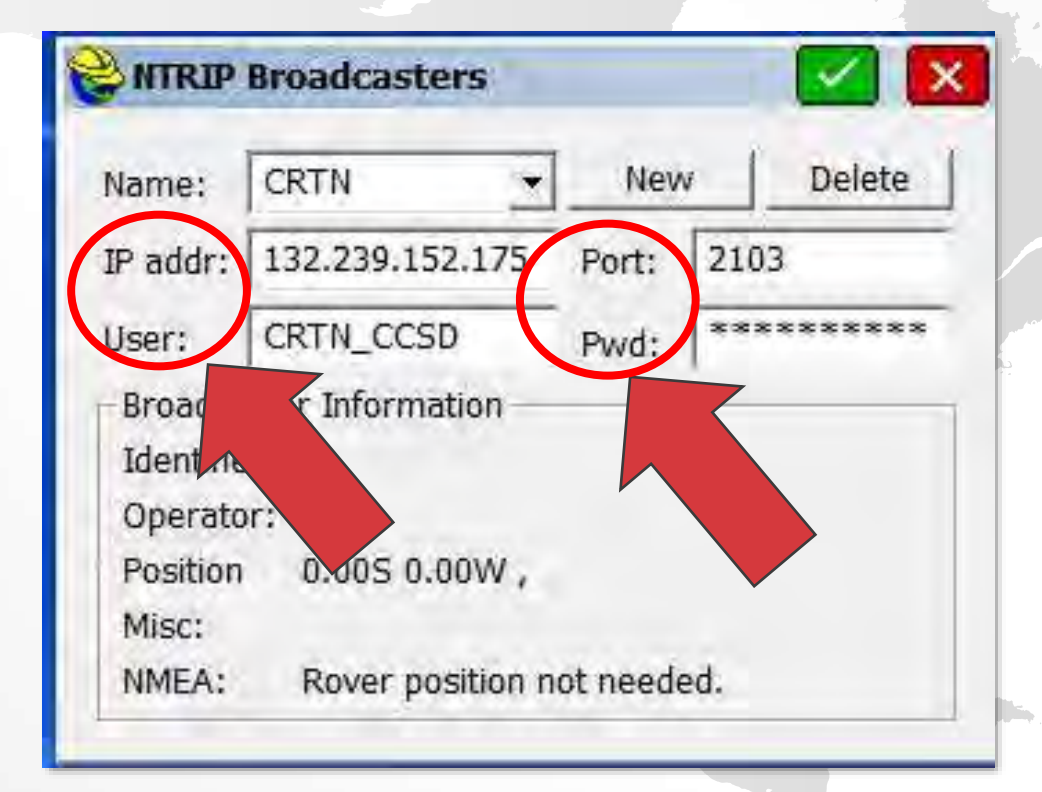

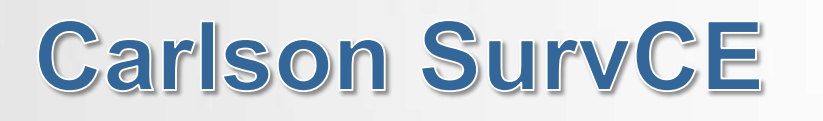

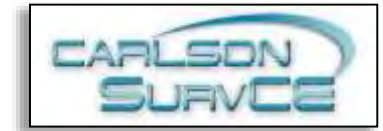

## **Step 7- Station**

## **Step 8 - Connect**

| Name:       | BRIB_RTCM3 - New Delete           |
|-------------|-----------------------------------|
| User        | CRTN_CCSD Password: *******       |
| Identifier: | BRIB:Rural, near Lafayette, Cal   |
| Short Id:   | BRIB_RTCM3                        |
| Type:       | GPS L1L2 CRTN_server/CommLinkProx |
| Format:     | RTCM_3.0 1004,1006,1019           |
| Position:   | 37.92N 122.15W USA                |
| Misc:       | none                              |

| Model: HiPer V 💌           | Current Con | Toncon  |   |
|----------------------------|-------------|---------|---|
|                            | 1odel:      | HiPer V |   |
| <sup>P</sup> Topcon_HyperV |             |         |   |
|                            | Topcon_Hy   | perV    | _ |
|                            | Topcon_Hy   | perV    |   |
|                            | Topcon_Hy   | perV    |   |

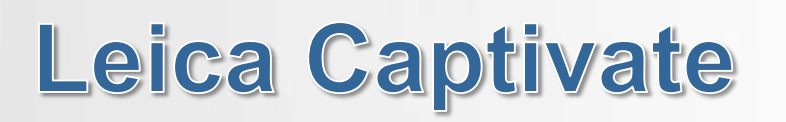

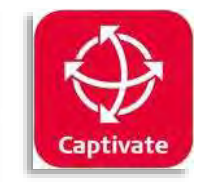

## **Step 1 - Settings**

## **Step 2 - Connections**

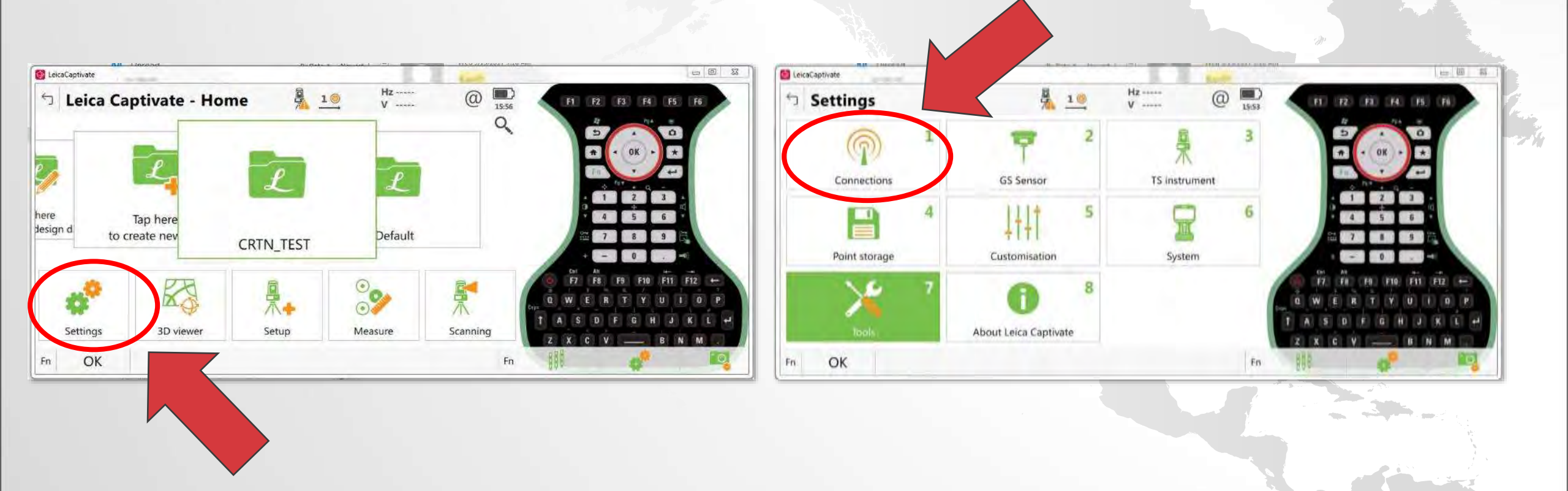

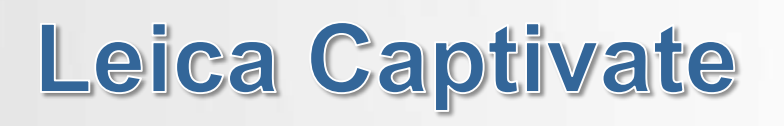

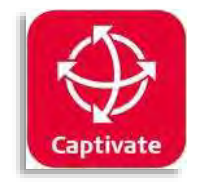

## Step 3 – RTK Rover Wizard

#### Step 4 – RTK Profile

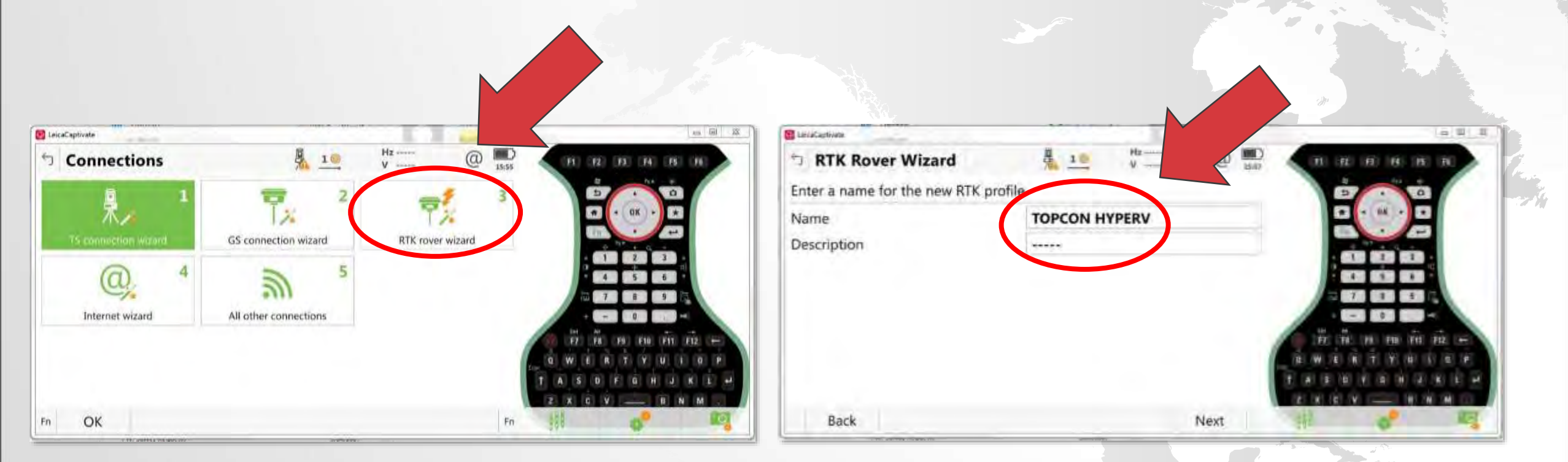

#### Name your RTK Profile

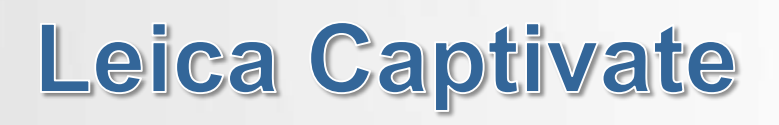

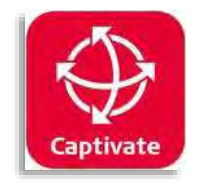

## **Step 5 – Connection**

#### Step 6 – Port

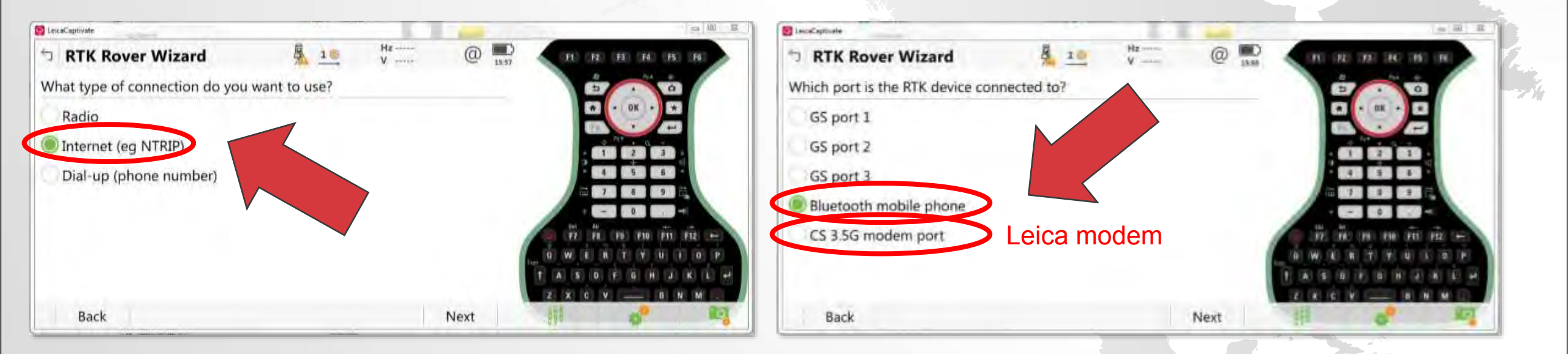

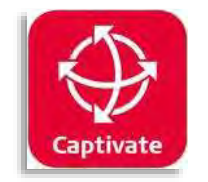

## **Step 7 – Device**

#### **Step 8 – Select Device**

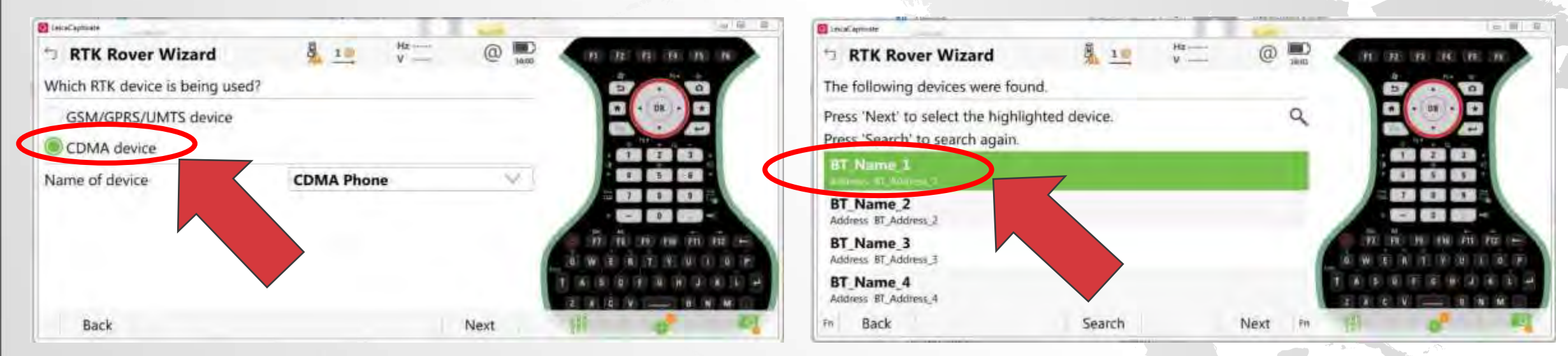

#### Select your modem

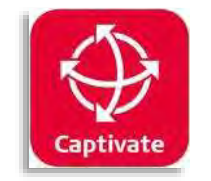

## **Step 9 – Method**

### **Step 10 – Server Details**

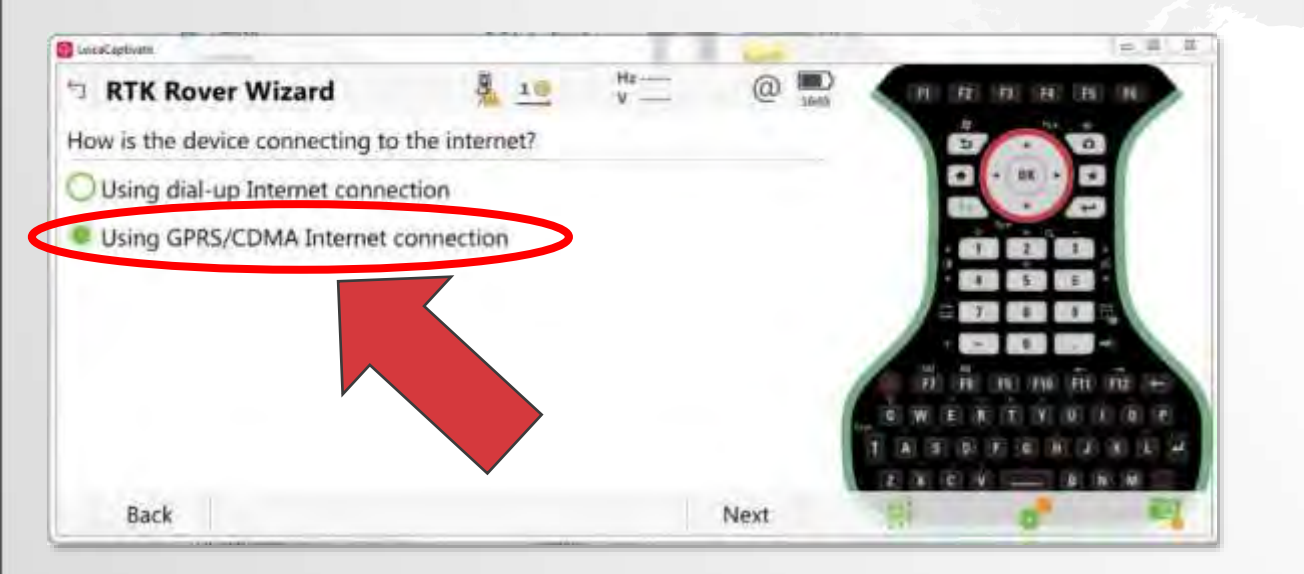

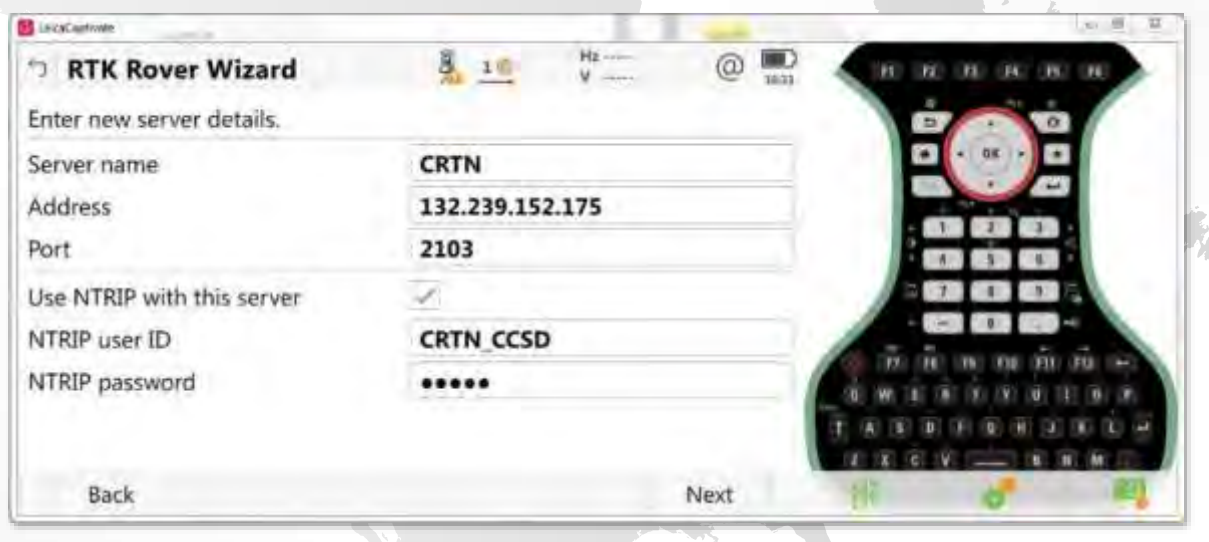

How are you connecting to the internet?

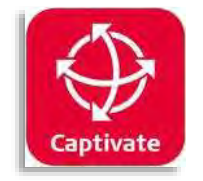

## Step 11 – Mountpoint Method

## Step 12 – Select Mountpoint

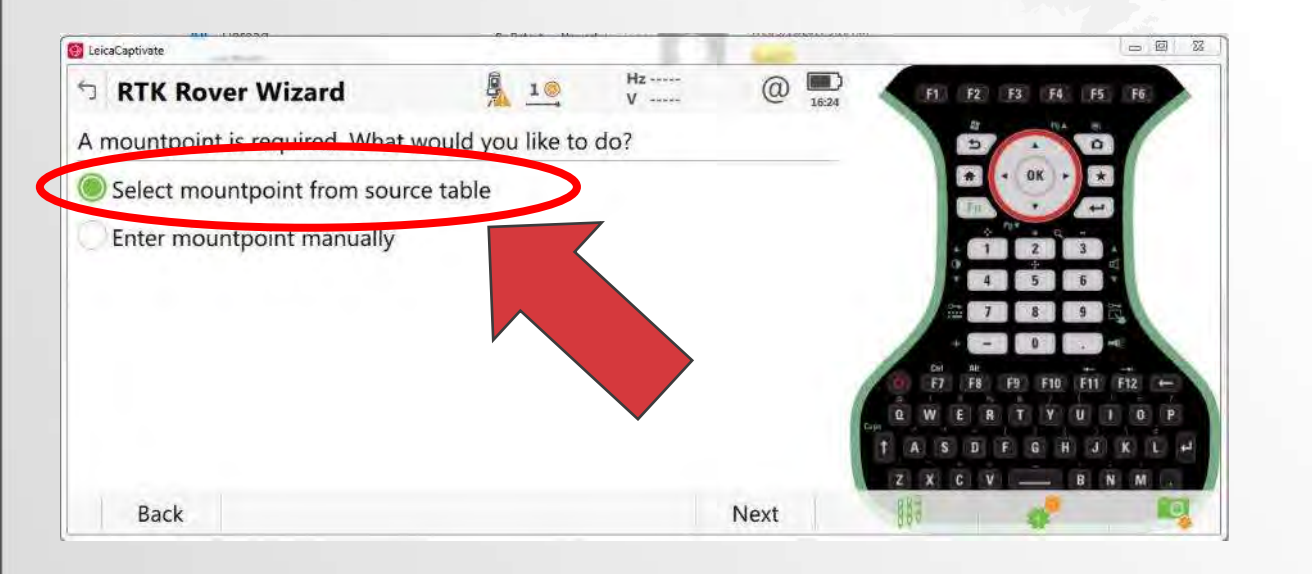

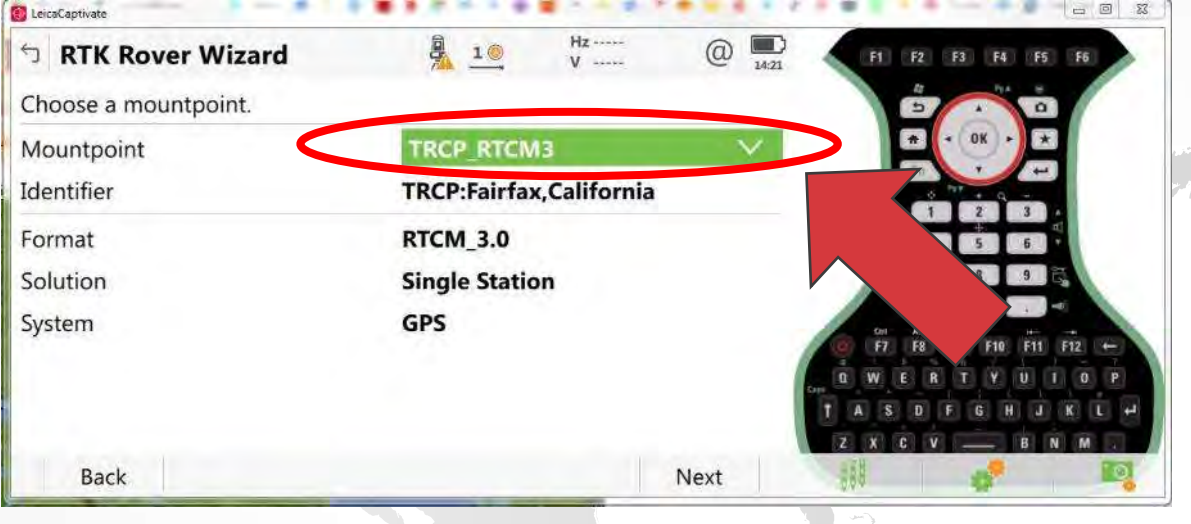

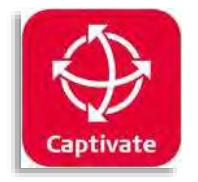

## Step 13 – Network RTK Details

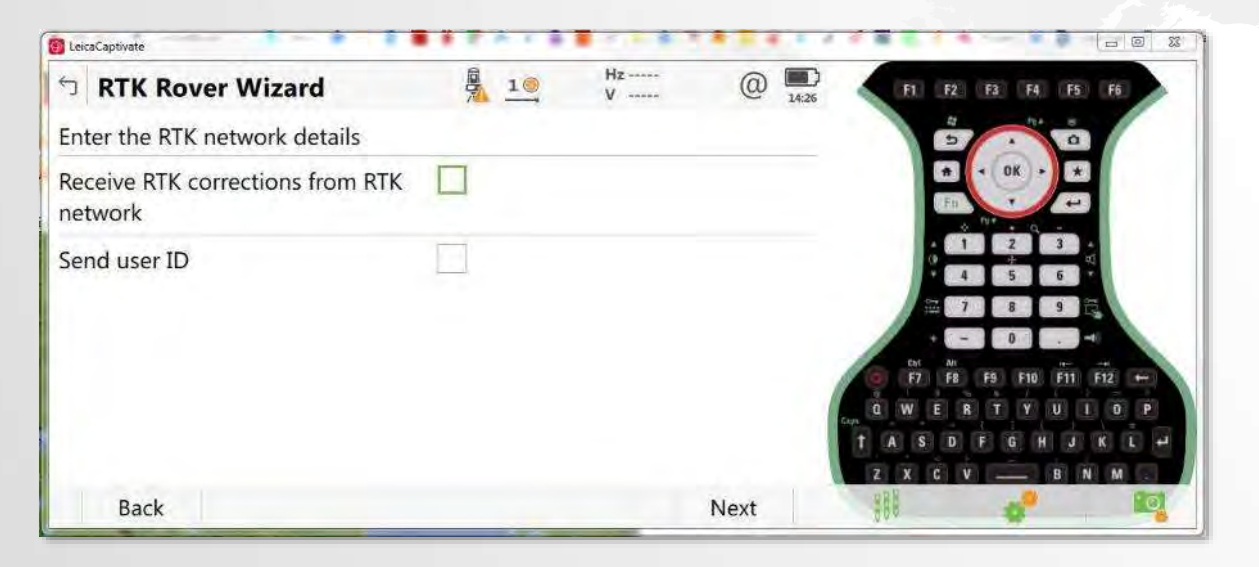

# Step 14 – Connection Details

| (Applicate                       |                      | -    |                     |
|----------------------------------|----------------------|------|---------------------|
| T RTK Rover Wizard               | 8 1 Hz               | @ 🔜  | (H) (R) (R) (R) (R) |
| Enter the RTK connection details |                      |      | 0 0 0               |
| RTK data format                  | RTCM v3              | Ý    |                     |
| Sensor at base                   | Automatically detect | V    |                     |
| Antenna at base                  | Automatically detect | Y    |                     |
| RTK base has a unique ID         |                      |      |                     |
| Use auto coordinate system       |                      |      |                     |
| Receive RTK network information  | E1                   |      |                     |
| Back                             |                      | Next |                     |

Do not check "RTK corrections" box for single-baseline solution

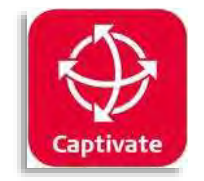

## **Step 15 – Notifications**

#### a 8 11 E LaiceCaptions 8 10 Hz-0 RTK Rover Wizard **RTK** connection status GS sensor detected RTK device auto detected CDMA network found 1 Connected to the Internet 1 Connected to RTK service RTK corrections being received Back Next

#### Step 15 – Complete

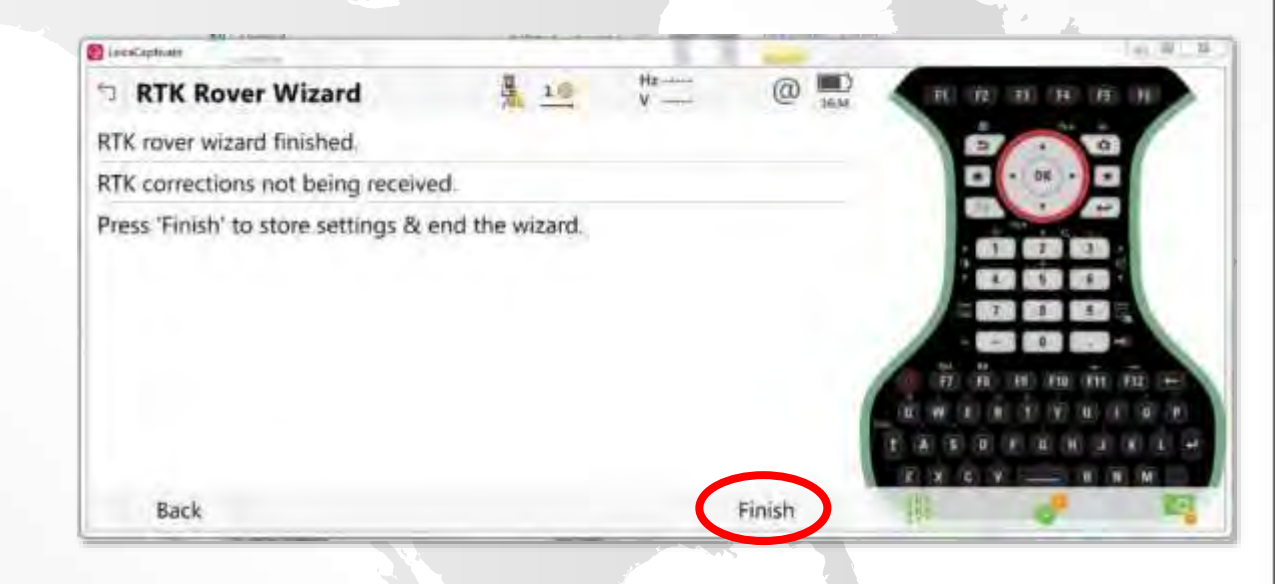